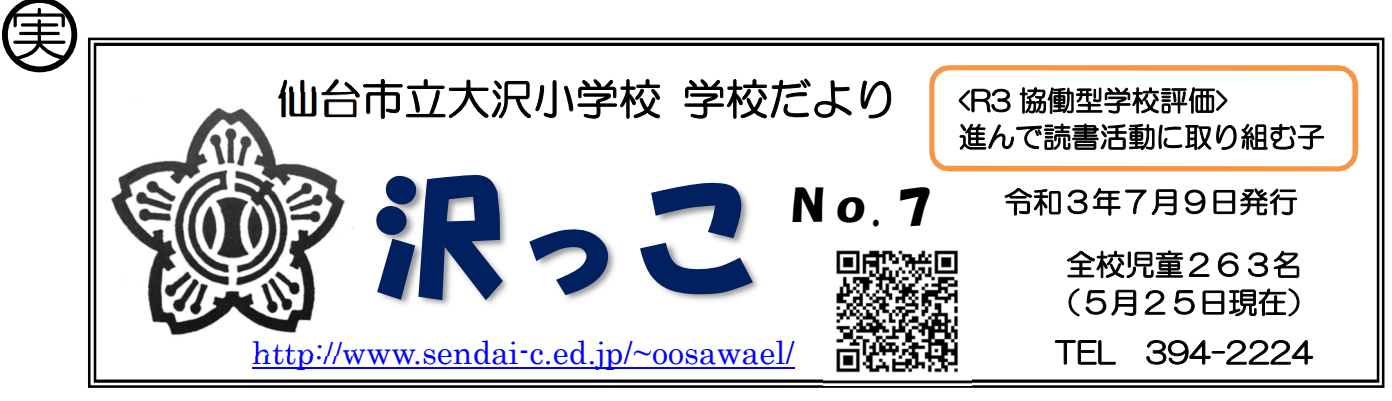

## <u>GIGAスクール端末を持ち帰りました!</u>

本日,2年生以上の学年で、GIGA スクール端末の Chromebook(クロームブック)を持ち帰りま した。先日配付した「端末利用の約束」や「持ち帰りの約束」等を確認し、下記のとおりご家庭で使用 テストを実施ください。今後のオンライン学習の実施のための準備になりますので、お願いいたします。 ※家庭の端末を利用されるご家庭は、「家庭の端末を利用する場合は」を参照ください。

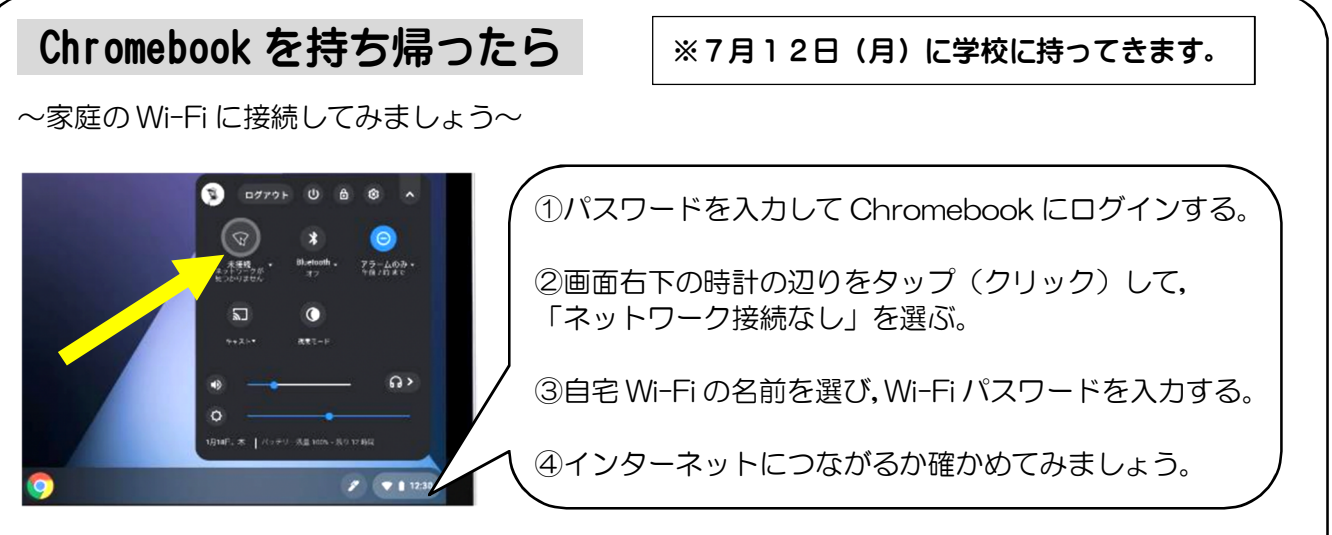

※GIGA スクール端末の通信は、教育委員会が管理しています。ウェブフィルタリングにより見られないサイトがあったり、いつどんなサイトを見たか記録に残ったりします。学校では使用ルールを指導していますので、ご家庭でも同様にルールを確認の上で利用させてください。

## 家庭の端末を利用する場合は

 $\sim$ Windows の場合 $\sim$ 

← Chrome ブラウザを使用します(ない場合はインストールしてください)。

①ブラウザを起動したら、学校で配付したアカウント名(数字 11 桁@g.sendai-c.ed.jp) を入力し、パスワードを入力する。

②学校と同じアプリを使用できるかどうか確認する(右上の9点リーダ)。

\*\*\*

## $\sim$ iPad の場合 $\sim$

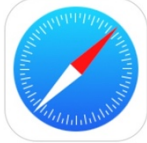

←Safari ブラウザを使用します。Chrome ブラウザだと,アプリが使用できません。

①ブラウザを起動したら、Googleのサイト(https://www.google.com)を開く。

②右上のログインボタンを押し(→),「Windowsの場合」の ①, ②を行う。

※<u>学校配付のアカウントの通信は, GIGA スクール端末同様に教育委員会が管</u> 理しています。上記「Chromebook を持ち帰ったら」を参照ください。

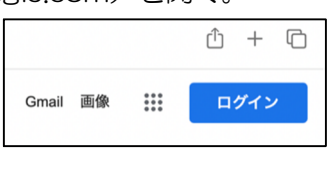

## 1年生の Chromebook 活用について

先日はご家庭でお子さんとChromebookのパスワードを考えていただき、ありがとうございました。 来週、使用方法について確認や練習を行う予定です。これからは1人1台の専用端末で学習に使用する 機会が増えていきます。これからの学習が楽しみですね。

1年生は来週末に自宅に Chromebook を持ち帰る予定です。持ち帰りましたら、学校でどんな学習 をしているのかお子さんから聞きながら、操作の様子を見ていただければと思います。

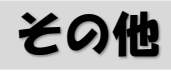

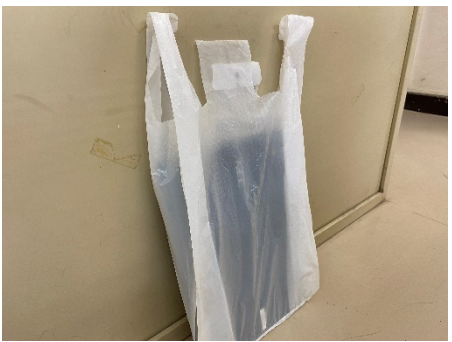

・本日は雨天のため、Chromebookをビニール袋に入れ、ランド セルに入れて持ち帰りました。来週12日(月)には、同様にビ ニール袋に入れて学校に持ってくるよう、お願いいたします。

・LTE と書かれたシールが貼られている Chromebook を持ち帰ったお子さんは、Wi-Fi の設定は不要 です。そのまま学習に活用することができますが、通信量には制限がありますので、学習以外の用途 で Chromebook を使用することの無いようにお願いいたします。

・Chromebookの持ち帰りによる Wi-Fiの設定の仕方や使用方法等

家庭の端末での Google アプリの使用方法

など、何かご不明な点がありましたら、教頭または教務主任までご連絡ください。 (大沢小学校 394-2224)